## Integrate OneLogin SSO with jumpserver

273 Manu Chacko September 15, 2023 <u>Productivity & Efficiency Features</u>, <u>Tweaks &</u> <u>Configuration</u> 4334

Note: SAML is an authentication mechanism for web applications. It's based on web protocols and it cannot be used for user authentication over SSH.

1. Login to OneLogin and Add Application.

| onelogin Users       | Applications  | Devices Aut | hentication Activit | y Security | Settings | Developers | Upgrade now | Manu    |
|----------------------|---------------|-------------|---------------------|------------|----------|------------|-------------|---------|
| Applications         |               | 1           |                     |            |          |            |             | Add App |
| Q search company app | ps            |             |                     |            |          |            |             |         |
| No company apps have | e been added. |             |                     |            |          |            |             |         |
|                      |               |             |                     |            |          |            |             |         |
|                      |               |             |                     |            |          |            |             |         |

## 2. Search for SAML TEST and select SAML Test Connector (Advanced)

| onelogin            | Users                         | Applications    | Devices | Authentication | Activity | Security | Settings | Developers | Getting Started Guide Buy | Nesvin |
|---------------------|-------------------------------|-----------------|---------|----------------|----------|----------|----------|------------|---------------------------|--------|
| Find Appli          | cations                       |                 |         |                |          |          |          |            |                           |        |
| Q SAML TEST         |                               |                 |         |                |          |          |          |            |                           |        |
| Canal SAML<br>OneLo | Test Connector (<br>gin, Inc. | (Advanced)      |         |                |          |          |          |            | SAML2.0                   |        |
| O SAML<br>OneLo     | Test Connector (<br>gin, Inc. | (SP Shibboleth) |         |                |          |          |          |            | SAML2.0                   |        |
|                     |                               |                 |         |                |          |          |          |            |                           |        |

3. Change the Display name and save

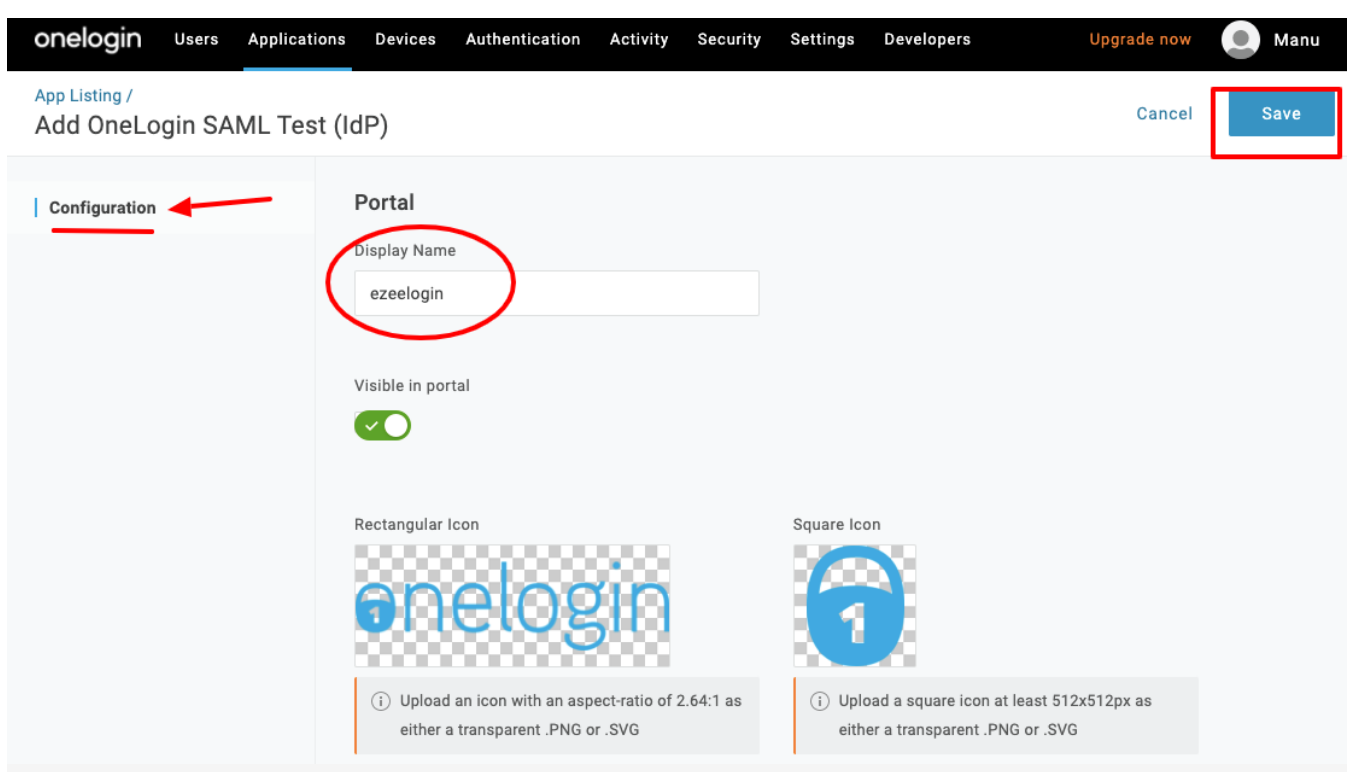

4. Select the configuration tab from the right panel and fill in the Application details

| onelogin Users                       | Applications Devices Authentication Activity Security Settings Developers Getting Started Guide Buy | Nesvin |
|--------------------------------------|----------------------------------------------------------------------------------------------------|--------|
| Applications /<br>SAML Test Connecto | Advanced) More Actions 👻                                                                            | Save   |
| Info                                 | Audience (EntityID)                                                                                 |        |
| Configuration                        | http://192.168.56.155/ezlogin/                                                                      |        |
| Parameters                           | Recipient                                                                                           |        |
| Rules                                | http://192.168.56.155/ezlogin/index.php/auth/acs                                                    |        |
| SSO                                  | ACS (Consumer) URL Validator*                                                                       |        |
| Access                               | http://192.168.56.155/ezlogin/                                                                      |        |
| Users                                | ① *Required.                                                                                        |        |
| Privileges                           | ACS (Consumer) URL*                                                                                 |        |
| Setup                                | http://192.168.56.155/ezlogin/index.php/auth/acs                                                    |        |
|                                      | ① *Required                                                                                         |        |
|                                      | Single Logout URL                                                                                   |        |
|                                      | http://192.168.56.155/ezlogin/index.php/auth/slo                                                    |        |

**Recipient** - Assertion Consumer Service URL ( you can find it from ezeelogin GU > Settings > SAML)

ACS (Consumer) URL Validator - Entity ID ( you can find it from ezeelogin GU > Settings > SAML)

ACS (Consumer) URL - Assertion Consumer Service URL ( you can find it from ezeelogin GU > Settings > SAML)

Single Logout URL - Single Logout Service URL (you can find it from ezeelogin GU > Settings > SAML)

| Ezeelogin                |   |                                       |                                                  | Welcome, Administrator Logo  |
|--------------------------|---|---------------------------------------|--------------------------------------------------|------------------------------|
| :≣ Servers               |   | SAML Service Provider (SP) Info       |                                                  | 0                            |
| Web Portals              | > | Metadata URL                          | http://192.168.56.155/ezlogin/index.php/metadata |                              |
| ±د Users                 |   | Entity ID                             | http://192.168.56.155/ezlogin/                   |                              |
| Access Control           |   | Assertion Consumer Service URL        | http://192.168.56.155/ezlogin/index.php/auth/acs |                              |
| 0 Cattings               |   | Single Logout Service URL             | http://192.168.56.155/ezlogin/index.php/auth/slo |                              |
| ~o settings              |   |                                       |                                                  | and the second second second |
|                          |   | SAML Identity Provider (IdP) Settings |                                                  |                              |
| Control Panels           |   | Metadata URL 🥯                        |                                                  |                              |
|                          |   |                                       |                                                  |                              |
|                          |   | Entity ID 😨                           |                                                  |                              |
| ► LDAP                   |   |                                       |                                                  |                              |
| SAML                     | 3 | Single Sign On Service URL 🥥          |                                                  |                              |
| RADIUS     Server Fields |   |                                       |                                                  |                              |
|                          |   | Single Logout Service URL @           |                                                  |                              |
| 🛞 Cluster                |   |                                       |                                                  |                              |
|                          | - | Signing Certificate 🕡                 |                                                  |                              |
| Account                  |   |                                       |                                                  |                              |
| @ 11-1-                  | - |                                       |                                                  |                              |

5. Select the SSO tab from the right panel & Copy the Issuer URL and paste it to Metadata URL on

| onelogin Users Applicati                 | ons Devices Authentication Activity Security Settings Developers Upgrad                                                   | e now 💽 M  |
|------------------------------------------|----------------------------------------------------------------------------------------------------|------------|
| Applications /<br>OneLogin SAML Test (Id | More Activ                                                                                                    | ons - Save |
| Info<br>Configuration                    | Enable SAML2.0<br>Sign on method<br>SAML2.0                                                                               |            |
| Parameters<br>Rules<br>  SSO             | X.509 Certificate Standard Strength Certificate (2048-bit) Change View Details                                            |            |
| Access                                   | SAML Signature Algorithm SHA-1                                                                                            |            |
| Privileges                               | Issuer URL https://app.onelogin.com/saml/metadata/0794d950-e163-4dd3-87b1-613cdb8e0bd8                                    | •          |
|                                          | SAML 2.0 Endpoint (HTTP)<br>https://ezeelogin-dev.onelogin.com/trust/saml2/http-post/sso/0794d950-e163-4dd3-87b1-613cdb8e |            |

**Ezeelogin GUI > Settings > SAML Metadata URL** 

| Ezeelogin                          |     |                                       | Velcome, Administrator Logout                    |
|------------------------------------|-----|---------------------------------------|--------------------------------------------------|
| i≣ Servers ►                       |     | SAML Service Provider (SP) Info       | 0                                                |
| 📲 Web Portals 🛛 🕨                  | N.  | Metadata URL                          | http://192.168.56.155/ezlogin/index.php/metadata |
| ±t Users ►                         |     | Entity ID                             | http://192.168.56.155/ezlogin/                   |
| Access Control                     |     | Assertion Consumer Service URL        | http://192.168.56.155/ezlogin/index.php/auth/acs |
| 0 Cattions                         |     | Single Logout Service URL             | http://192.168.56.155/ezlogin/index.php/auth/slo |
| ∽₀ settings                        | 1.0 |                                       | a a di sa sa sa sa sa sa sa sa sa sa sa sa sa    |
| ▶ General                          |     | SAML Identity Provider (IdP) Settings |                                                  |
| ► Branding                         | 2.5 | Metadata URL 🚇 🔫                      |                                                  |
| <ul> <li>Control Panels</li> </ul> |     |                                       |                                                  |
| Data Centers                       |     | Entity ID 🔞                           |                                                  |
| ► LDAP                             |     | -                                     |                                                  |
| SAML                               |     | Single Sign On Service UPL            |                                                  |
| ► RADIUS                           |     |                                       |                                                  |
| <ul> <li>Server Fields</li> </ul>  |     |                                       |                                                  |
| 🛞 Cluster                          |     | Single Logout Service URL 🥥           |                                                  |
| Command Guard                      | *   | Signing Certificate 😨                 |                                                  |
| 🐔 Account 🛛 🕨                      |     |                                       |                                                  |
| A Halp                             |     |                                       |                                                  |

6. Click on the fetch button, it will be auto-fill the SAML setting and SAVE it

| Ezeelogin                         | Welcome, Administrator Logout                                                                                                    |
|-----------------------------------|----------------------------------------------------------------------------------------------------|
| 💼 Access Control 🔹 🔸              |                                                                                                    |
| ° Settings                        | SAME Identity Provider (IdP) Settings                                                                                                    |
| ► General                         | https://aop.onelogin.com/saml/metadata/dc4b1eca-8eef-479d-a8t0-d400783021cb                                                                                                    |
| ► Branding                        |                                                                                                    |
| Control Panels                    | Entry ID •                                                                                                    |
| <ul> <li>Data Centers</li> </ul>  | https://app.onelogin.com/sami/metadata/dc4b1eca-8eef-479d-a810-d400783021cb                                                                                                    |
| ► API                             | Single Sign On Service URL 🔍                                                                                                    |
| + LDAP                            | https://ez.onelogin.com/trust/sami2/http-redirect/sso/dc4b1eca-8eef-479d-a8f0-0400783021cb                                                                                                    |
| SAML     RADIUS                   | Single Logout Service URL 🗑                                                                                                    |
| <ul> <li>Server Fields</li> </ul> | https://ez.onelogin.com/trust/sami2/http-redirect/slo/1446615                                                                                                    |
| Cluster                           | Signing Certificate 🗑                                                                                                    |
| Command Guard                     | MIDD2CCArSpAnIBAgIUKLZCCQWcBEMdjTh%cccXSviuQvDQYlAC2ThvclAQEFQQAuQ0ELMAKGAUCQmcZXoxF1ATBgWDBASHDE9uZUw721UIE1KUDEAHBGAUEAmmRT251TG9naHagQMID3VUdCA ~<br>whhcWhjSurtHynTtyhtSyntSurtLMMYNNTEyHtynJE5HjBAUQXCQVDQVQDAD1=jE4WBMASHL2ELCAmTT251TG9naHagQMID3KDMQBFDFBMHD2QDbD1E8ZUWASBDDCCASILOQYXACATVQAEBBQ<br>ADggPADCCAQDcgEgBAQOTLstqm6c7yKQ3mp6686153AHKBaV2gxcYDmNUyg15F8FxD1ubOHH872F4Wg1UXAKTq/AucLuig3Fv9QDupFB1PpaDg0BNEnrRy+HGKXFzdyg51VVKWaCAn1Qpft<br>Jpc2/kcs1DVrs3EkDDCrelHkFeangeEXVCX0T0XVQDHAAFAW378FXD1Latuk37CFWa2TVx2Latuk3749AucLuig3Fv9QDupFB1PpaDg0BNEnrRy+HGKXFzdyg51VVKWaCAn1Qpft<br>Jpc2/kcs1DVrs3EkDDCnelHkFeangeEXVCX0T0XVQDHAAFAW378FXD1Latuk37CFWa2TVx2Latuk3749AucLuig3Fv9QDupFB1PpaDg0BNEnrRy+HGKXFzdyg51VVKWaCAn1Qpft<br>Jpc2/kcs1DVrs3EkDDCnelHkFeangeEXVCX0T0XVQDHAAFAW378FXD1Latuk37CFWa2TVx2Latuk31F4B1AFAB1AFAW318FXD1AUL127C                                                                                                    |
| 合 Account ►                       | Enclose Control Control Contro |
| 🛞 Help 🕞 🕞                        |                                                                                                    |
| License                           |                                                                                                    |
|                                   | New Signing Certificate 💿                                                                                                    |
| Powered by<br>azeelogin.com       |                                                                                                    |
| · · · · · · ·                     | New Encryption Certificate 🐷                                                                                                    |
|                                   |                                                                                                    |
|                                   | Username Attribute Name 🐨                                                                                                    |
|                                   | Group Attribute Name                                                                                                    |
|                                   |                                                                                                    |
|                                   | Cancel Fetch Save                                                                                                    |

7. Select users tab from left panel and click on new user then provide first name, last name and email to save the user.

| onelogin Users Applications Device | es Authentication Activity | Security Settings Developers | Getting Started Guide Nesvin  |
|------------------------------------|----------------------------|------------------------------|-------------------------------|
| Users                              |                            |                              | More Actions - New User       |
| Q Search users Show filters        |                            |                              |                               |
| Nesvin KN<br>nesvin@ezeelogin.com  | Default<br>account owner   |                              | Last logged in 13 minutes ago |
|                                    |                            |                              |                               |
|                                    |                            |                              |                               |
|                                    |                            |                              |                               |

| onelogin         | Users | Applications | Devices | Authentication | Activity | Security     | Settings | Developers | Getting Started Guide        | Nesvin           |
|------------------|-------|--------------|---------|----------------|----------|--------------|----------|------------|------------------------------|------------------|
| Users /<br>New U | Jser  |              |         |                |          |              |          |            |                              | Cancel Save User |
| User Info        |       | Active       |         |                |          |              |          |            |                              |                  |
|                  |       | First name   | *       |                | Last     | name *<br>in |          |            | Email<br>steve@ezeelogin.com |                  |
|                  |       | Username     |         |                | Phor     | ne number    |          |            | Manager<br>Choose a manager  | •                |
|                  |       | Company      |         |                | Depa     | artment      |          |            | Title                        |                  |

8. Select applications from left panel and click on add icon to map application to user.

| onelogin                    | Users | Applications | Devices | Authentication | Activity | Security | Settings | Developers | Getting Started Guide | Nesvin                   |
|-----------------------------|-------|--------------|---------|----------------|----------|----------|----------|------------|-----------------------|--------------------------|
| Users /<br>Steve            | Irvin |              |         |                |          |          |          |            |                       | More Actions   Save User |
| User Info<br>Authentication |       | Roles        |         | Appli          | cations  |          |          |            |                       |                          |
| Applications                |       | Defaul       | t       |                |          |          |          |            |                       |                          |
| Activity                    |       |              |         |                |          |          |          |            |                       |                          |
|                             |       |              |         |                |          |          |          |            |                       |                          |
|                             |       |              |         |                |          |          |          |            |                       |                          |

9. Select application from drop down and then save application.

| onelogin Users Applic  |                                             |                                       |             | Getting Started Guide | Nesvin                   |
|------------------------|---------------------------------------------|---------------------------------------|-------------|-----------------------|--------------------------|
| Users /<br>Steve Irvin | Assign ne                                   | ew login to Steve Irvi                | n           |                       | More Actions - Save User |
| User Info              | This login will<br>Roles<br>Select applicat | override any apps assigned via<br>ion | roles.      |                       | 0                        |
| Authentication         | Default                                     |                                       |             | •                     |                          |
| Activity               |                                             |                                       | Cancel Cont | tinue 🚽               |                          |
|                        |                                             |                                       |             |                       |                          |
|                        |                                             |                                       |             |                       |                          |
|                        |                                             |                                       |             |                       |                          |

|         |                                                                                     |                      |                |                       | Getting Started Guide |                |   |
|---------|-------------------------------------------------------------------------------------|----------------------|----------------|-----------------------|-----------------------|----------------|---|
|         | Edit Ezeelogin login fo                                                             | or Steve Irvir       | ו              |                       |                       | More Actions 👻 |   |
| Roles   | <ul><li>✓ Allow the user to sign in</li><li>☐ Hide this app in Portal</li></ul>     |                      |                |                       |                       |                | Đ |
| Default | NameID value                                                                        |                      |                |                       |                       |                |   |
|         | steve@ezeelogin.com                                                                 |                      |                |                       |                       |                |   |
|         | <ul> <li>This value should match the for<br/>tab. The default is 'Email'</li> </ul> | ormat set for the SA | AML nameID for | mat on the Configurat | tion                  |                |   |
|         | Reset login ( What's this? )                                                        |                      |                |                       |                       |                |   |
|         |                                                                                     |                      |                |                       | _                     |                |   |
|         |                                                                                     | С                    | ancel          | Delete Sa             |                       |                |   |
|         |                                                                                     |                      |                |                       |                       |                |   |

10. Change Web panel Authentication to SAML from **Ezeelogin GUI > Settings > General >Authentication** 

|                                                                                                    |                                                                                                    | Welcome, Administrator Log                                                                                                    |
|----------------------------------------------------------------------------------------------------|----------------------------------------------------------------------------------------------------|----------------------------------------------------------------------------------------------------|
| i≣ Servers ►                                                                                                    | Connert Settings                                                                                                    |                                                                                                    |
| Web Portals                                                                                                    | Personal / Security Code Detries                                                                                                    |                                                                                                    |
| ± Users ►                                                                                                    |                                                                                                    | Disable \$                                                                                                    |
| Access Control                                                                                                    | Web Panel Authentication                                                                                                    | External SSH Auth 🥯                                                                                                    |
| • Settings                                                                                                    | SAML ‡                                                                                                    | x                                                                                                    |
| - Securitys                                                                                                    | reCAPTCHA Sitekey Cet reCAPTCHA API Key                                                                                                    | reCAPTCHA Secret 🥪                                                                                                    |
| Branding                                                                                                    |                                                                                                    |                                                                                                    |
| Control Panels                                                                                                    | User Password Lifetime                                                                                                    | Maximum Days Without Login 💿                                                                                                    |
| Data Centers                                                                                                    | 0                                                                                                    | 0                                                                                                    |
| ► API                                                                                                    | Allow Browsers To Save Login @                                                                                                    | Security Code LDAP 💿                                                                                                    |
| ► SAML                                                                                                    | ×                                                                                                    | ×                                                                                                    |
| ► RADIUS                                                                                                    |                                                                                                    | Cancel Save                                                                                                    |
| <ul> <li>Server Fields</li> </ul>                                                                                                    | and the second and the second second s                                                                                                    |                                                                                                    |
| 🛞 Cluster                                                                                                    |                                                                                                    |                                                                                                    |
| Command Guard                                                                                                    | · · · · · · · · · · · · · · · · · · ·                                                                                                    | · · · · · · · · · · · · · · · · · · ·                                                                                                    |
| 脅 Account 🔹 🕨                                                                                                    |                                                                                                    | and the state of the second second second second second second second second second second second second second                                                                                                    |
|                                                                                                    |                                                                                                    |                                                                                                    |
| Ezeelogin                                                                                                    |                                                                                                    | II . Cottingo . Conoral . Contritu                                                                                                    |
|                                                                                                    |                                                                                                    | 🙎 Welcome, Administrator Logout                                                                                                    |
| i≡ Servers ►                                                                                                    |                                                                                                    | Weicome, Administrator Logout                                                                                                    |
| E Servers                                                                                                    | General Settings                                                                                                    | Authentication Two Factor Authentication Security Defaults Miscellaneous                                                                                                    |
| E Servers                                                                                                    | General Settings<br>Password Minimum Length 🔍                                                                                                    | Authentication Two Factor Authentication Security Defaults Miscellaneous Password Maximum Length                                                                                                    |
| E Servers                                                                                                    | General Settings Password Minimum Length  20                                                                                                    | Authentication Two Factor Authentication Security Defaults Miscellaneous Password Maximum Length                                                                                                    |
| Image: Servers     Image: Servers       Image: Web Portals     Image: Servers       Image: Servers     Image: Servers       Image: Servers     Image: Servers                                                                                                    | Ceneral Settings Password Minimum Length  20 Password Minimum Block Letters                                                                                                    | Welcome, Administrator Logout  Authentication Two Factor Authentication Security Defaults Miscellaneous  Password Maximum Length  22  4  Password Minimum Small Letters                                                                                                    |
| E Servers  Web Portals  Users Access Control  Settings                                                                                                    | General Settings Password Minimum Length 20   Password Minimum Block Letters 1                                                                                                    | Welcome, Administrator Logout     Authentication Two Factor Authentication     Password Maximum Length     32     4      Password Minimum Small Letters     1     4                                                                                                    |
| E Servers   Web Portals  Lt Users  Access Control   Go Settings  General                                                                                                    | General Settings         Password Minimum Length •         20       \$         Password Minimum Block Letters •         1       \$         Password Minimum Special Characters •                                                                                                    | Welcome, Administrator Logout       Authentication     Security     Defaults     Miscellaneous       Password Maximum Length     32     4       Password Minimum Small Letters     1     4       Password Minimum Digits     Password Minimum Digits     1                                                                                                    |
| Servers  Web Portals  Web Portals  Lt Users  Access Control  Constraints  Constraints  Branding  Branding                                                                                                    | General Settings         Password Minimum Length @         20       #         Password Minimum Block Letters @         1       #         Password Minimum Special Characters @         1       #                                                                                                    | Authentication     Security     Defaults     Miscellaneous       Password Maximum Length     32     #       Password Minimum Small Letters     1     #       Password Minimum Digits     1     #                                                                                                    |
| E Servers   Web Portais  Web Portais  Lt Users  Access Control  Control  Control Panels  Control Panels                                                                                                    | General Settings         Password Minimum Length •         20       0         Password Minimum Block Letters •         1       0         Password Minimum Special Characters •         1       0         Auto Create User •                                                                                                    | Authentication     Security     Defaults     Miscellaneous       Password Maximum Length     Image: Command Guard     Image: Command Guard     Image: Command Guard                                                                                                    |
| Servers  Keb Portals  Kusers  Access Control  Control  Control  Branding  Control Panels  Data Centers                                                                                                    | Ceneral Settings Password Minimum Length  20 20 4 Password Minimum Block Letters 1 4 Password Minimum Special Characters 1 4 Auto Create User                                                                                                    | Authentication     Security     Defaults     Miscellaneous       Password Maximum Length     32     4       Password Minimum Small Letters     1     4       Password Minimum Digits     1     4       Command Guard     4                                                                                                    |
| Servers  Kervers  Ke | Ceneral Settings Password Minimum Length  20 Password Minimum Block Letters 1 Password Minimum Special Characters 1 Password Minimum Special Characters 1 Luco Create User 1 Luco Create User 1 Luco Create | Authentication     Security     Defaults     Miscellaneous       Password Maximum Length     22     0       Password Minimum Small Letters     1     0       Password Minimum Digits     1     0       Command Guard     0     0       Disable     0       Shell Access Notification     •                                                                                                    |
| Servers  Kee Portals  Kee Portals  Kee Scontrol  Control Panels Control Panels Control Panels Data Centers API LDAP SAML                                                                                                    | Ceneral Settings Password Minimum Length 20 Password Minimum Block Letters Password Minimum Block Letters Password Minimum Special Characters Password Minimum Special Characters Auto Create User Common Change Common Change Com | Authentication       Security       Defaults       Miscellaneous         Password Maximum Length <ul> <li></li></ul>                                                                                                    |
| Servers  Servers Servers  Servers Servers Serv | Ceneral Settings         Password Minimum Length •         20         20         Password Minimum Block Letters •         1         Password Minimum Special Characters •         1         Vato Create User •         Image: Password Change •         Image: Password Change •         Image: Password Change •         Image: Password Change •         Image: Password Change •                                                                                                    | Authentication       Security       Defaults       Miscellaneous         Password Maximum Length <ul> <li></li></ul>                                                                                                    |
| Servers  Kubers  Kube | Ceneral Settings         Password Minimum Length •         20       0         Password Minimum Block Letters •         1       0         Password Minimum Special Characters •         1       0         Auto Create User •         Image: Constant of the system of the system of the sys                                                                                                    | Authentication       Security       Defaults       Miscellaneous         Password Maximum Length <ul> <li></li></ul>                                                                                                    |
| Servers  Web Portals  Web Portals  Users  Access Control  Control  Control Panels  Data Centers  API  LDAP  SAML  RADIUS  Server Fields  Custer  Custer                                                                                                    | Ceneral Settings         Password Minimum Length @         20       0         Password Minimum Block Letters @         1       0         Password Minimum Block Letters @         1       0         Password Minimum Special Characters @         1       0         Auto Create User @         Image: Contract of the system of the system of                                                                                                    | Authentication       Two Factor Authentication       Security       Defaults       Miscellaneous         Password Maximum Length       •       •       •       •       •       •       •       •       •       •       •       •       •       •       •       •       •       •       •       •       •       •       •       •       •       •       •       •       •       •       •       •       •       •       •       •       •       •       •       •       •       •       •       •       •       •       •       •       •       •       •       •       •       •       •       •       •       •       •       •       •       •       •       •       •       •       •       •       •       •       •       •       •       •       •       •       •       •       •       •       •       •       •       •       •       •       •       •       •       •       •       •       •       •       •       •       •       •       •       •       •       •       •       •       •       •       • |
| Servers  Kervers  Ke | Ceneral Settings   Password Minimum Length   20   20   20   Password Minimum Block Letters   1   9   Password Minimum Special Characters   1   0   1   0   Auto Create User   Image: Computer of the system of the system of the syst                                                                                                    | Authentication       Two Factor Authentication       Security       Defaults       Miscellaneous         Password Maximum Length       •       •       •       •       •       •       •       •       •       •       •       •       •       •       •       •       •       •       •       •       •       •       •       •       •       •       •       •       •       •       •       •       •       •       •       •       •       •       •       •       •       •       •       •       •       •       •       •       •       •       •       •       •       •       •       •       •       •       •       •       •       •       •       •       •       •       •       •       •       •       •       •       •       •       •       •       •       •       •       •       •       •       •       •       •       •       •       •       •       •       •       •       •       •       •       •       •       •       •       •       •       •       •       •       •       •       • |
| <ul> <li>Servers</li> <li>Web Portals</li> <li>Users</li> <li>Users</li> <li>Access Control</li> <li>Settings</li> <li>Ceneral</li> <li>Branding</li> <li>Control Panels</li> <li>Data Centers</li> <li>API</li> <li>LDAP</li> <li>SAML</li> <li>RADIUS</li> <li>Server Fields</li> <li>Cluster</li> <li>Cluster</li> <li>Command Guard</li> </ul>                                                                                                    | Ceneral Settings   Password Minimum Length   20   Password Minimum Block Letters   1   9   Password Minimum Special Characters   1   0   Auto Create User   I   0   Sth Session Logging   Image: Sth Session Logging   Image: Sth Sessio                                                                                                    | Authentication       Security       Defaults       Meccellaneous         Password Maximum Length       •       •       •       •       •       •       •       •       •       •       •       •       •       •       •       •       •       •       •       •       •       •       •       •       •       •       •       •       •       •       •       •       •       •       •       •       •       •       •       •       •       •       •       •       •       •       •       •       •       •       •       •       •       •       •       •       •       •       •       •       •       •       •       •       •       •       •       •       •       •       •       •       •       •       •       •       •       •       •       •       •       •       •       •       •       •       •       •       •       •       •       •       •       •       •       •       •       •       •       •       •       •       •       •       •       •       •       •       •       <         |

12. Login to Ezcelogin GUI with SAMI authentication

| Ezeelogin      |     |      |                             |                    |                   | Welcome, estel Log |             |                |
|----------------|-----|------|-----------------------------|--------------------|-------------------|--------------------|-------------|----------------|
| E Servers      |     | Serv | vers                        | All  v domain look | up 🥏 🗎            | N                  |             | Rows Auto 🗸 🕥  |
|                | ×   | 0    | Name ↓                      | IP Address         | Server Group      | SSH Port           | Description | Actions        |
|                |     |      | + ad2016.admod.net          | 182.168.24.89      | cpanelservers     | 22                 |             | 1              |
|                |     |      | + jumpserver eznoc.com      | 192 168 28 75      | productionservers | 22                 |             |                |
|                |     | -    | Jumpaonenaisnoo.com         | 1011100110110      | productionerrore  |                    |             | 1.0/0          |
|                |     |      |                             |                    |                   |                    |             | 1 - 2 / 2      |
|                |     |      | and the state of the second |                    | the second second |                    |             | Contract & and |
|                |     |      |                             |                    |                   |                    |             |                |
|                | 2.2 |      |                             |                    | 4. 19             |                    |             |                |
|                | •   |      |                             |                    |                   |                    |             |                |
| Access Control | •   |      |                             |                    |                   |                    |             |                |

diseAdadtagtorginto SURazeworddtontsetdli?Statswashattekecurity code of the SAML

| Servers        |     |                                                   |                        | 100 |
|----------------|-----|---------------------------------------------------|------------------------|-----|
| - 0011013      |     | Change password, security code, two factor secret |                        |     |
| L Users        | ►   | New Password                                      | Confirm Password       |     |
| Access Control | •   |                                                   |                        |     |
| Account        | •   | Generate                                          |                        |     |
|                |     | New Security Code                                 | Confirm Security Code  |     |
|                |     |                                                   | 1                      |     |
|                |     | Generate                                          |                        |     |
|                |     | New Access Keyword @                              |                        |     |
| Password       |     |                                                   | Confirm Access Keyword |     |
|                |     |                                                   |                        |     |
|                |     | SSH Private Key 💿                                 | SSH Key Passphrase 🎯   |     |
|                |     |                                                   |                        |     |
|                |     |                                                   | Cancel Save            |     |
| ▲ Collar       | 050 |                                                   |                        |     |

14. You can log in to **Ezeelogin shell** via **Webssh** shell or using any **SSH client** such as Putty or terminal etc.

WebSSH: Click on the 'Open Web SSH Console' icon to SSH via the browser

| Ezeelogin    |          |         |                |                |                      |          | 2             | Welcome, Administrato | r Logout |
|--------------|----------|---------|----------------|----------------|----------------------|----------|---------------|-----------------------|----------|
| t≣ Servers ▼ |          | Servers | find           | All            | ✓ domain lookup      | <b>2</b> |               | Rows Auto -           | <        |
|              | , v<br>x | O Nam   | e <b>v</b>     | IP Address     | Server Group         | SSH Port | Description   | Actions               |          |
|              |          |         | tian.eznoc.com | 192,168,56,110 | Linux Cpanel Servers | 22       |               | 1                     |          |
|              |          |         |                |                |                      |          |               | 1 1                   | /1       |
|              |          |         |                |                |                      |          |               | 1-1                   |          |
|              |          |         |                |                |                      |          |               | 10 particular and     |          |
|              |          |         |                |                |                      |          | 1 1 1 1 1 1 1 |                       |          |
|              |          |         |                |                |                      |          |               | 1 1 1 1 1 1 1         |          |
|              |          |         |                |                |                      |          |               |                       |          |

WebSSH terminal will open like below. Users can navigate the server group with the Up and Down arrow buttons and enter to login into the server.

| Production.servers Online gateway server<br>Testing.Server Testing<br>All servers List of all accessible servers | *client.testing    | Portals                        |
|----------------------------------------------------------------------------------------------------|--------------------|--------------------------------|
| Testing.Server Testing All servers List of all accessible servers                                                | Production.servers | Online gateway server          |
| All servers List of all accessible servers                                                                       | Testing.Server     | Testing                        |
|                                                                                                    | All servers        | List of all accessible servers |

Native SSH Client: After resetting the password and security code you can SSH to the Ezsh shell (using Terminal or Putty) with the SAML username.

amadmin@ADMOD-LAPLEN-012:~\$ ssh estel@192.168.18.190 estel@192.168.18.190's password: |

| Ezeelogin      |                                            | Welcome, Adminis                                                       |
|----------------|--------------------------------------------|------------------------------------------------------------------------|
|                | General Settings                           | Authentication Two Factor Authentication Security Defaults Miscellance |
| Web Portals    |                                            |                                                                        |
| Users          | Enable Google Authenticator                |                                                                        |
| Access Control | Enable Duo 🥹                               | Enable Access Keyword 🥹                                                |
| Settinge       |                                            |                                                                        |
| setungs        | Enable Radius 💿                            | Force Two Factor Authentication 🥥                                      |
| ieneral        |                                            | ✓                                                                      |
|                | Verbias Olivert ID @ Oct Verbias ADI Karr  | Virking Branch Kerr                                                    |
|                | Tubico Client ID Cet Tubico API Key        | fubico Secret Key 🖤                                                    |
|                |                                            |                                                                        |
|                | YubiKey Sync Level @                       | DUO Integration key 🞯                                                  |
|                | 0                                          |                                                                        |
|                |                                            |                                                                        |
|                | DUO Secret key                             | DUO API hostname                                                       |
|                |                                            |                                                                        |
|                | Allow Reuse Of Google Authenticator Code @ | Use Email ID for Duo login                                             |
|                |                                            | ×                                                                      |
| Command Guard  | Skip Two Factor Authentication For SAML 🥥  | Cancel Save                                                            |
|                |                                            |                                                                        |

We would recommend you to use the webssh shell when you are using SAML authentication. Using webssh shell is a lot more convenient as you would not have to worry about the SSH password or the security code for the users. Set up websch console in Ezcelogin and ssh via browser You need to add different email address for each users. By default ezeelogin uses email address for creating users.

If you want to add an existing user in ezeelogin to SSO, Add the user with exact username, email address as follows. (Ezeelogin will verify with the email address of the users by default). Make sure to add the email address for the Ezeelogin Administrator user.

Saml authentication is not supported for slave if the URL is IP based. If you want to authenticate slave using saml you have to use domain name

Online URL: https://www.ezeelogin.com/kb/article/integrate-onelogin-sso-with-jumpserver-273.html